教室申込方法①

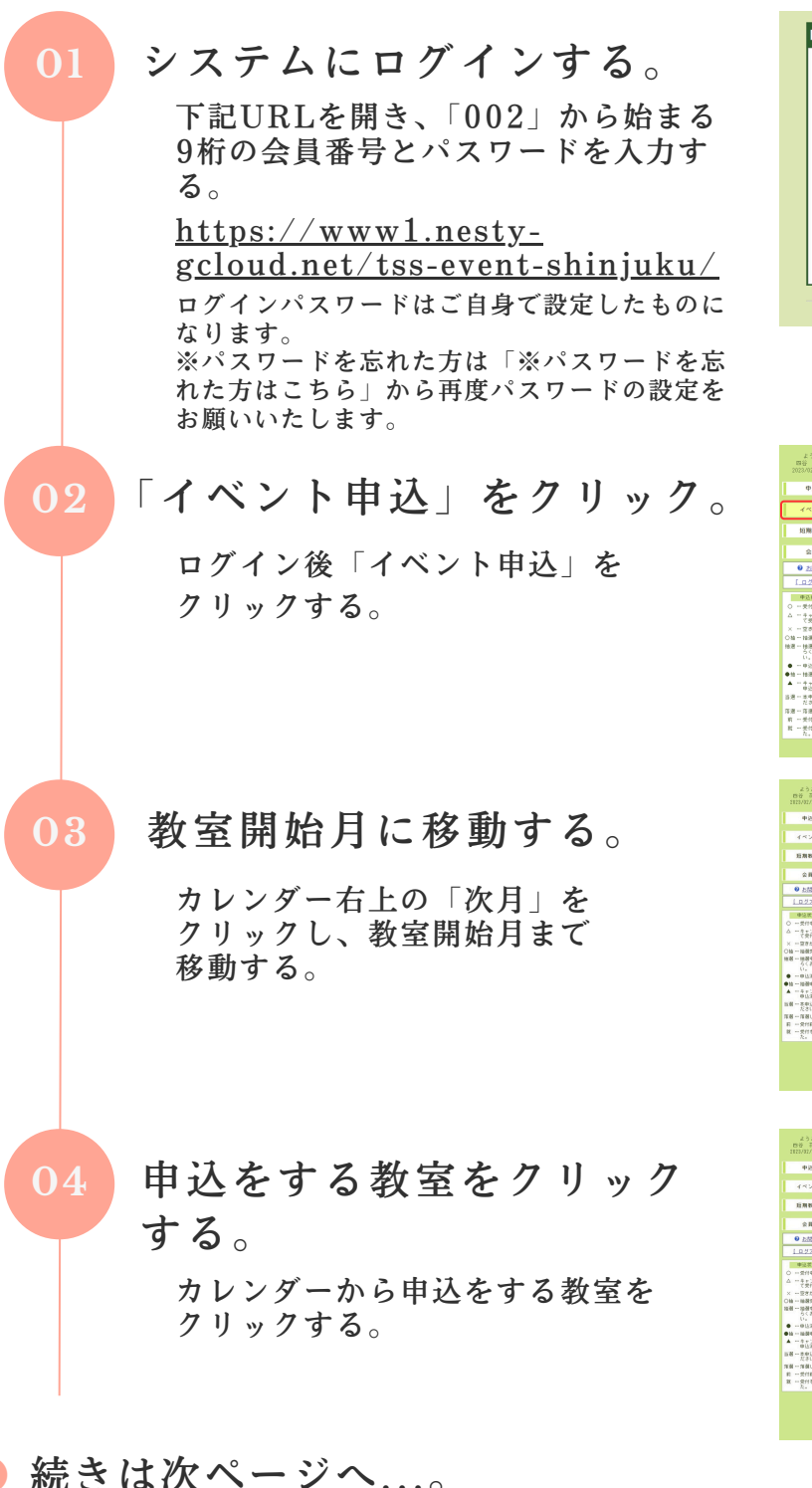

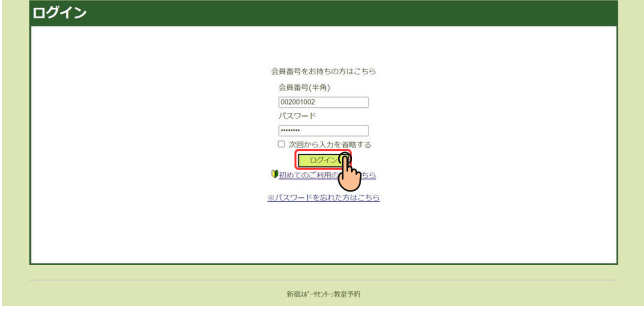

| ようこそ1<br>四谷 花子さん<br>2023/02/28 (水)                                  | 申込状況            |
|---------------------------------------------------------------------|-----------------|
| 中込状況                                                                | 234 :           |
| イベント中込 <b>の</b>                                                     | 現在の申込情報 建立の申込件報 |
| 15期教室中込(                                                            | 第位のお中心はありません。   |
| 会具情報                                                                | ▶               |
| 0 SMath                                                             |                 |
| 「 <u>ログアウト</u> 」<br>申込状況7(1)                                        |                 |
| <ul> <li>一受付申です</li> <li>二 きさとなた時ちに</li> </ul>                      |                 |
| <ul> <li>C型打中です</li> <li>× 一型きがありません</li> <li>C袖一袖塗営付中です</li> </ul> |                 |
| 抽選ー 抽選やです。 しば<br>さくお持ちくださ<br>い。                                     |                 |
| <ul> <li>● 一 ● 込済です。</li> <li>● 恤 一 恤温中込済です。</li> </ul>             |                 |
| ▲ ーキャンセル持ちで<br>申込頂です。 当週一本中込を行ってく                                   |                 |
| ださい。<br>汚遣一序達しました。<br>町 一号位的です。                                     |                 |
| n - 米の和くり、<br>靴 - 受付を終了しまし<br>た。                                    |                 |
|                                                                     |                 |

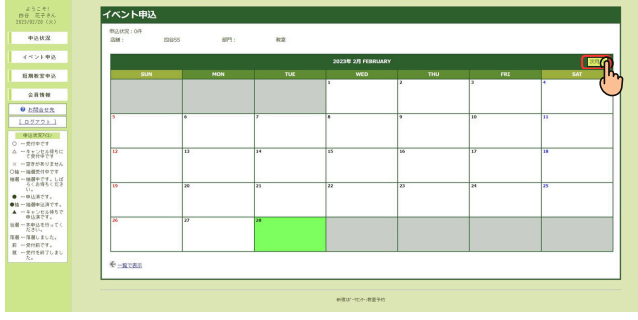

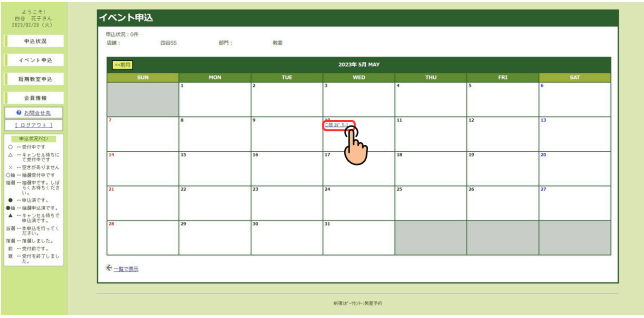

四谷スポーツスクエア YOTSUYA SPORTS SQUARE 教室申込方法②

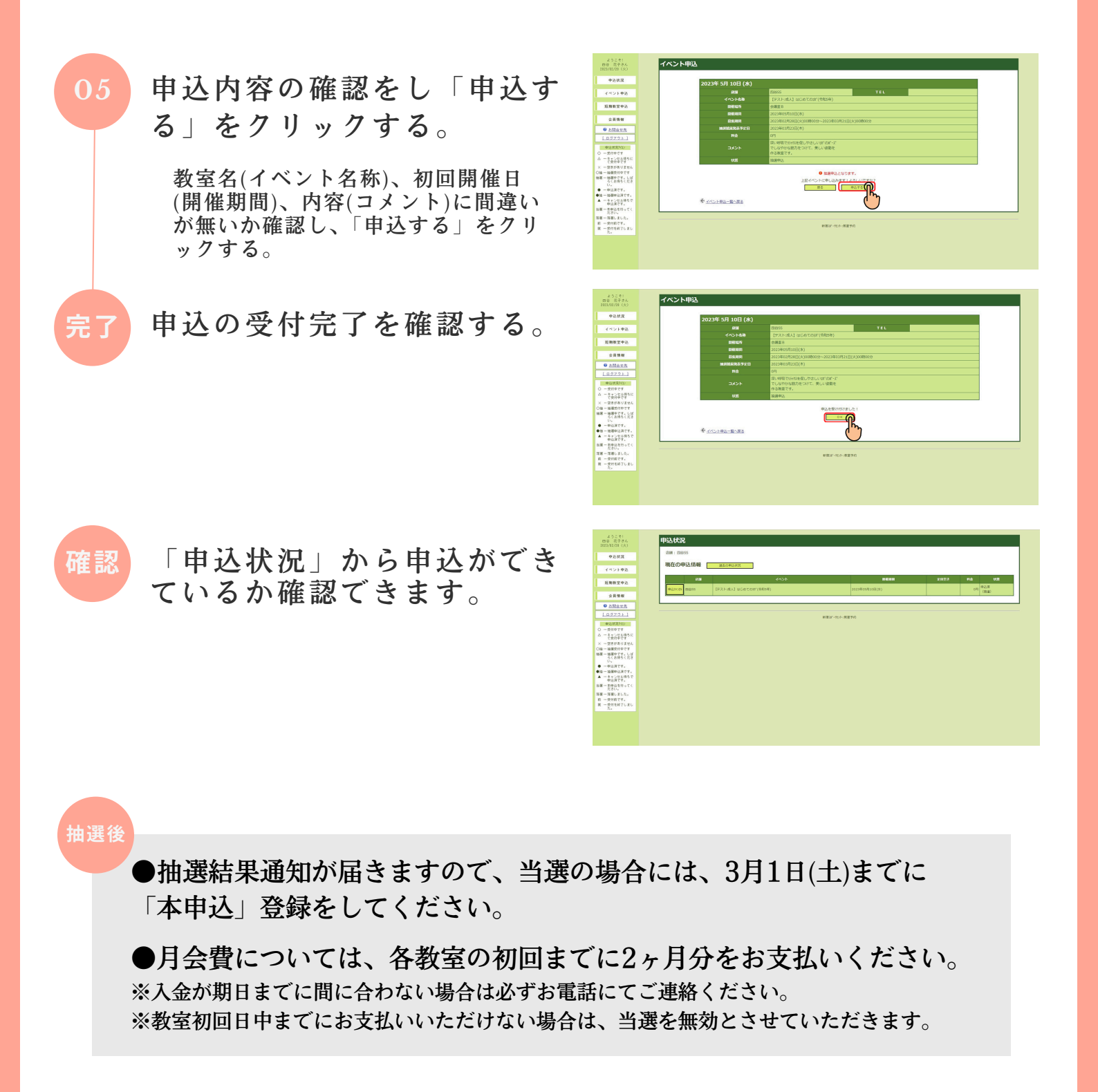

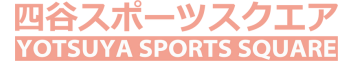